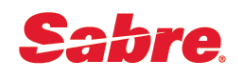

## Обмен полностью неиспользованного <u>билета</u>

## ПОРЯДОК ДЕЙСТВИЙ

- 1. Открыть бронирование.
- 2. Проверить статусы полетных купонов. \*T затем WETR\*2
- 3. Проверить правила тарифа на дату продажи билета. FQ20APR16MOWFRA10JUN16-SU¥RT
- 4. При необходимости перевести сумму штрафа в рубли. DC¥EUR50/RUB
- 5. Забронировать новый вариант перелета.
- 6. Закрепить PQ-запись в соответствии с новыми сегментами.
- 7. Закрепить бронирование, получить локаторы со стороны а/к на обновленные сегменты.
- 8. Подготовиться к запуску инструмента «Возвраты и Обмены»:
  - открыть список имен пассажиров \*N
  - открыть список ранее выписанных билетов \*T
  - открыть список PQ-записей \*PQS

9. Запустить инструмент «Возвраты и Обмены» одним из следующих форматов:

По номеру билета: WFR5551234567890¥ASU¥PQ2¥N1.1 - базовый формат

WFRE5551234567890¥ASU¥PQ2¥N1.1 - формат с исключением 10-го экрана

WFRE5551234567890¥ASU¥PQ2¥N1.1¥CP3450¥KP0¥FCASH - формат с исключением 10-го экрана, с указанием штрафа, комиссии и формы оплаты

По номеру строки в \*T (Ticket Record): WFRTR2¥ASU¥PQ2¥N1.1 - базовый формат

WFRETR2¥ASU¥PQ2¥N1.1 - формат с исключением 10-го экрана

WFRETR2¥ASU¥PQ2¥N1.1¥CP3450¥KP0¥FCASH - формат с исключением 10-го экрана, с указанием штрафа, комиссии и формы оплаты

РАБОТА С ЭКРАНАМИ

Screen 10 — EXCH DATABASE TKT

- указать код транзакции «Х» (Exchange) для всех полетных купонов
- указать код «Х» в поле NEXT
- нажать Enter для перехода на следующий экран

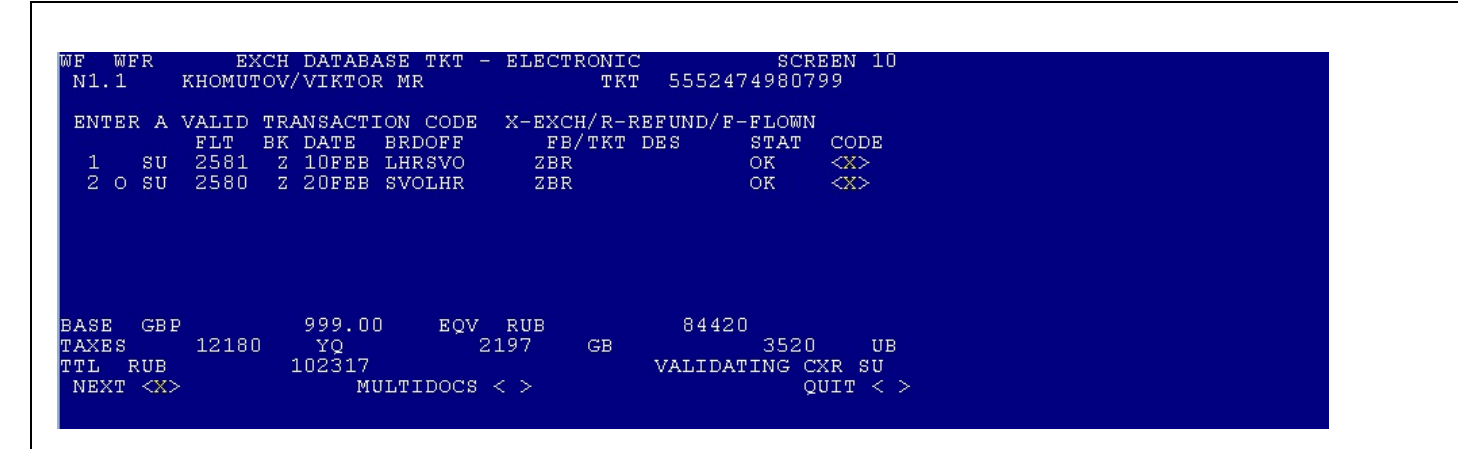

## Screen 30 — COMPARISON SUMMARY

- если взимается штраф за обмен, выбрать способ взимания штрафа:
- если штраф взимается в виде таксы:
- указать размер штрафа за обмен в рублях в поле CHG FEE AMOUNT
- ✓ указать код таксы в поле COLLECT FEE AS TAX
- ✓ нажать Enter для обновления суммы в поле TOTAL
- если штраф взимается в общую стоимость билета:
- ✓ указать размер штрафа за обмен в рублях в поле CHG FEE AMOUNT
- ✓ указать код «Х» в поле COLLECT FEE IN TTL
- ✓ нажать Enter для обновления суммы в поле TOTAL
- если штраф взимается на EMD не указывая размер штрафа, перейти к след. шагу
- указать код «Х» в поле TAX COMPARISON (изменение такс) или в поле NEXT (завершение обмена)
- нажать Enter для перехода на следующий экран

| WF WFRR<br>REISSUE PLA       | EXCHANGE SU<br>CE MOW             | JMMARY                                       | SCREEN 30                         |
|------------------------------|-----------------------------------|----------------------------------------------|-----------------------------------|
| BASE GBP<br>EQV<br>TTL TAXES | EXCHANGE<br>RUB<br>84420<br>17897 | 2699.00<br>NEW AMT<br>RUB<br>228070<br>17897 | REISSUE<br>CUR RUB<br>143650<br>0 |
| TOTAL<br>COLLECT FEE         | 102317<br>AS TAX <cp></cp>        | 245967<br>CHG F                              | 143650<br>EE AMOUNT < 6500>       |
| TAX COMPARI<br>NEXT <x></x>  | SON < >                           |                                              | TOTAL 150150<br>OUIT < >          |

## Screen 40 — TICKETING INSTRUCTIONS

- указать комиссию агентства в поле СОММ
- указать форму оплаты в поле CASH, СК или СС
- выбрать, какое действие должно быть сделано далее (один вариант):
- «Х» в поле ENDORSEMENT UPDATE внести изменения в передаточную надпись
- «Х» в поле BAG ALLOWANCE BY SEGMENT изменить норму провоза багажа
- «Х» в поле ТКТ выпустить новый билет
- «Х» в поле RETAIN отложить выпуск нового билета (сохранение PQR-записи)
- «Х» в поле PREV вернуться к предыдущему экрану
- нажать Enter

WFWFRTKTICKETING INSTRUCTIONSSCREEN 40TOTAL-RUB150150 ADD COLLECTELECTRONICXPAPERADD COLL COMM AMT <</td>0>COMM PCT <</td>>COMM PCT <</td>>>>TOURCODE <</td>>>BAG ALLOWANCE 02PVIEW/MODIFY BAG < >ENDORSEMENTS UPDATE < >CASH <X>CK < >CC <>VALIDATING CXRSUCC NBR <</td>>CC EXP < >MANUAL APPROVAL <</td>>SUPPRESS CC DATA ON INVOICE < >TKT <X>RETAIN <>PREV < >QUIT < >